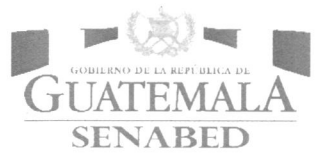

'emala.C

Secretaría Nacional de Administración de Bienes en Extinción de Dominio -SENABED-Dirección de Informática y Estadística Departamento de Informática | Sección de Desarrollo de Sistemas

# Manual Técnico de Usuario SISAB Módulo de Registro Jurídico, Segunda Versión

Guatemala, enero de 2019

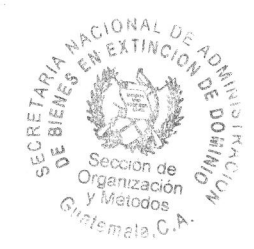

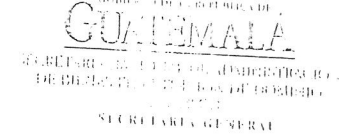

# RESOLUCIÓN DE SECRETARÍA GENERAL

## NO. SENABED/SG-008-2019

# Guatemala, 28 de enero de 2019

### EL SECRETARIO GENERAL DE LA SECRETARÍA NACIONAL DE ADMINISTRACIÓN DE BIENES EN EXTINCIÓN DE DOMINIO -SENABED-

#### CONSIDERANDO:

Que por mandato legal el Secretario General, es el responsable del buen funcionamiento de la Secretaria Nacional de Administración de Bienes en Extinción de Dominio y que el Reglamento de la Ley de Extinción de Dominio, lo faculta para colaborar, apoyar y ejecutar las decisiones y políticas que emanen del CONABED, en materia de administración de bienes objetos de la acción de extinción de dominio o declarados extintos de dominio.

#### CONSIDERANDO:

Que por mandato legal el Secretario General es el encargado de planificar, organizar, dirigir y controlar las funciones técnicas y administrativas de la SENABED, y organizar las dependencias de la SENABED, proponiendo al CONABED las modificaciones que considere

#### POR TANTO:

Con fundamento en el artículo 38 de la Ley de Extinción de Dominio, Decreto Número 55-2010 del Congreso de la República de Guatemala y el artículo 21 incisos b) y e) del Acuerdo

#### **RESUELVE:**

- Autorizar la implementación y socialización a la Dirección de Informática y Estadística, de la Secretaria Nacional de Administración de Bienes en Extinción de Dominio del: MANUAL TÉCNICO DEL USUARIO SISAB: MÓDULO DE REGISTRO JURÍDICO, SEGUNDA VERSIÓN, en consecuencia se deja sin efecto la Versión anterior del
- 11. Que se envíe copia del Manual en referencia a la Dirección de Asuntos Jurídicos de la Secretaría Nacional de Administración de Bienes en Extinción de Dominio, para lo
- El Manual Técnico del Usuario SISAB: Módulo de Registro Jurídico, Segunda Versión, 111. entra en vigencia a partir de la presente fecha.

¢

IV. Comuníquese.

١.

Lic. Oscar Humberto Conde López

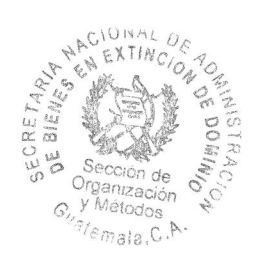

# <u>ÍNDICE</u>

| <u>1.</u> | INTRODUCCIÓN                | 3  |
|-----------|-----------------------------|----|
| <u>2.</u> | ANTECEDENTES                | 3  |
| <u>3.</u> | OBJETIVO DEL MANUAL         | 3  |
| <u>4.</u> | BASE LEGAL                  | 4  |
| <u>5.</u> | MÓDULO DE REGISTRO JURÍDICO | 5  |
| 5.1       | INGRESO DEL EXPEDIENTE      | 7  |
| 5.2       | INFORMACIÓN DEL EXPEDIENTE  | 10 |
| 5.3       | Proceso Jurídico            | 11 |
| 5.4       | CAUSAS                      | 16 |
| 5.5       | Búsqueda Expediente         | 19 |
| 5.6       | Actualiza Bien              | 20 |
| 5.7       | Acciones Jurídicas          | 23 |
| <u>6.</u> | DEFINICIONES                | 25 |
| А.        | GLOSARIO DE SIGLAS          | 25 |
| в.        | GLOSARIO DE TÉRMINOS        | 26 |
| 7.        | VALIDACIÓN Y AUTORIZACIÓN   | 27 |

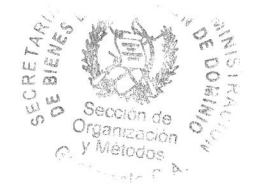

## 1. Introducción

El artículo 1, de la Resolución de Secretaría General, número SENABED/SG-44-2016 (ver anexos), de fecha 12 de febrero de 2016; en su parte conducente, autoriza la socialización del Sistema de Administración de Bienes -SISAB-, como plataforma oficial para el manejo de la información en formato digital de la Secretaría Nacional de Administración de Bienes en Extinción de Dominio, ante las Direcciones, Jefaturas, Unidades, Departamentos, y Secciones de la misma.

En virtud de lo anterior, se hace necesario contar con Manuales que describan las acciones a seguir, en cada uno de los módulos que comprenden el referido Sistema, esto con el afán que el personal de la Secretaría, pueda interactuar con el mismo de manera eficiente, lo cual repercutirá positivamente en el registro oportuno de la información.

## 2. Antecedentes

El Sistema de Administración de Bienes -SISAB-, cuenta en la actualidad con Manuales del Usuario, relacionados a varias áreas del mismo. En el presente caso, la Sección de Desarrollo de Sistemas, en el ámbito de su competencia, considera necesario el producir el presente Manual, el cual va dirigido a normar y facilitar al personal de la Dirección de Control y Registro de Bienes de la SENABED, la utilización de este Sistema.

## 3. Objetivo del Manual

Adecuada y fácil utilización por parte del Usuario del Módulo de Registro Jurídico, del Sistema de Administración de Bienes -SISAB-.

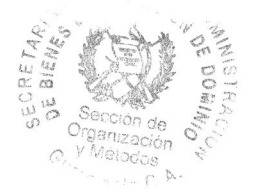

# 4. Base Legal

 Artículo 29 del Acuerdo Gubernativo 514-2011, Reglamento del Decreto 55-2010, Ley de Extinción de Dominio.

"La Dirección de Informática y Estadística, es la responsable de coordinar y desarrollar los sistemas de informática y comunicación, mediante la integración de todas las iniciativas y requerimientos de las distintas unidades administrativas y técnicas que integran la institución..."

• Resolución de Secretaria General. SENABED/SG-44-2016 (ver anexo).

Artículo 1. Autorizar la socialización del Sistema de Administración de Bienes -SISAB-, como plataforma oficial para el manejo de la información en formato digital de la Secretaria Nacional de Administración de Bienes en Extinción de Dominio, ante las Direcciones, Unidades, Departamentos, Jefaturas y Secciones de la misma.

- Normas Generales de Control Interno Gubernamental de la Contraloría General de Cuentas (CGC), literal a) del Acuerdo Número 09-03 de fecha 8 de julio de 2003, norma 1.10 Manuales de Normas y Procedimientos:
  - La máxima autoridad de cada ente público, debe apoyar y promover la elaboración de manuales de funciones y procedimientos para cada puesto y procesos relativos a las diferentes actividades de la entidad.
  - Los Jefes, Directores y demás Ejecutivos de cada entidad son responsables de que existan manuales, su divulgación y capacitación al personal, para su adecuada implementación y aplicación de las funciones y actividades asignadas a cada puesto de trabajo.

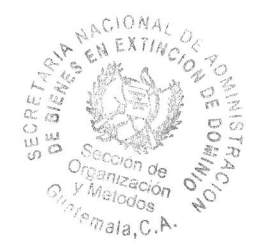

# 5. Módulo de Registro Jurídico

Este módulo es utilizado para llevar un registro de todos los expedientes que provienen del Ministerio Público o del Organismo Judicial; así como los cambios de estado que puedan sufrir durante el proceso y la asignación de bienes a los mismos.

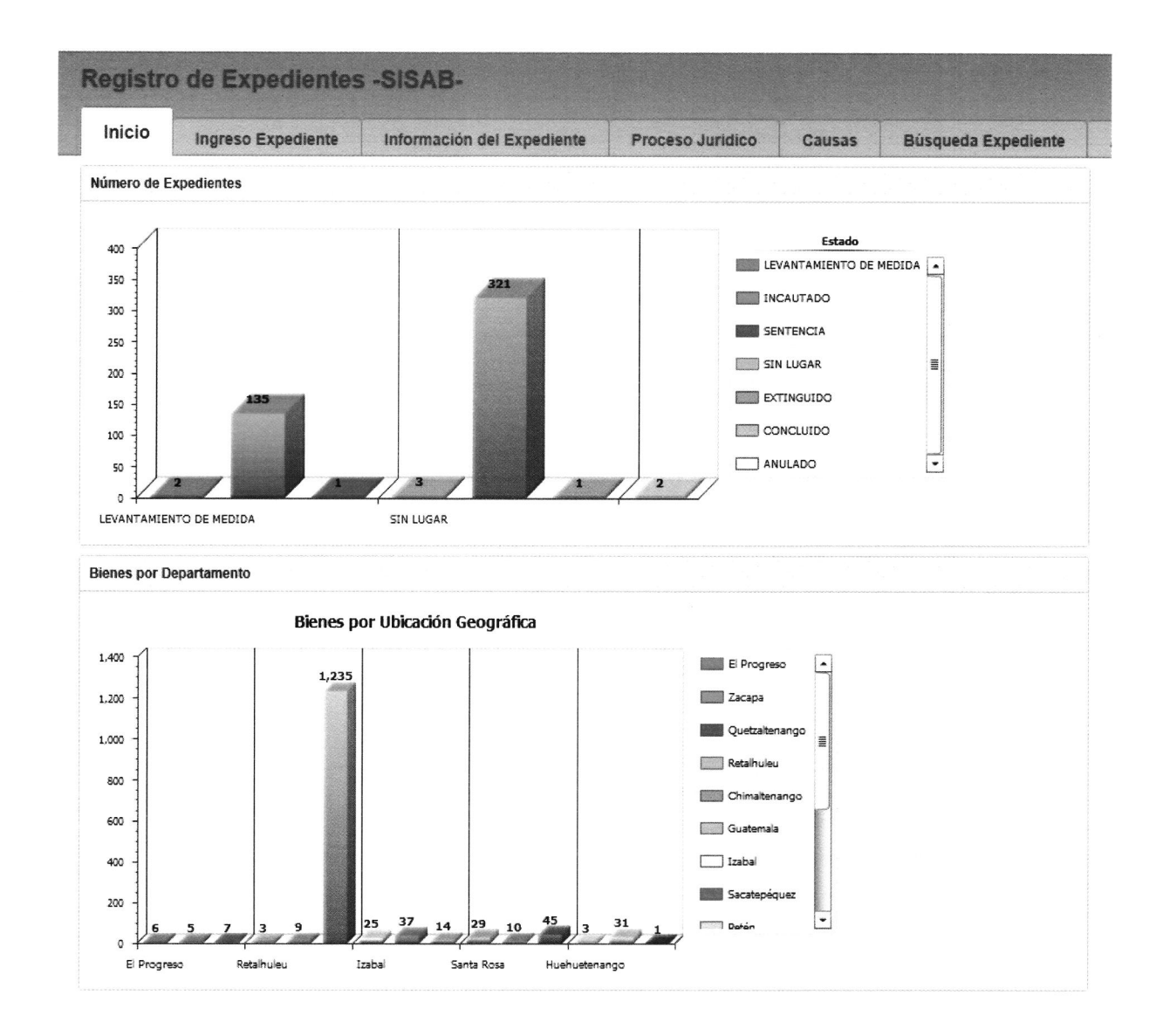

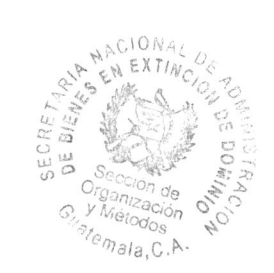

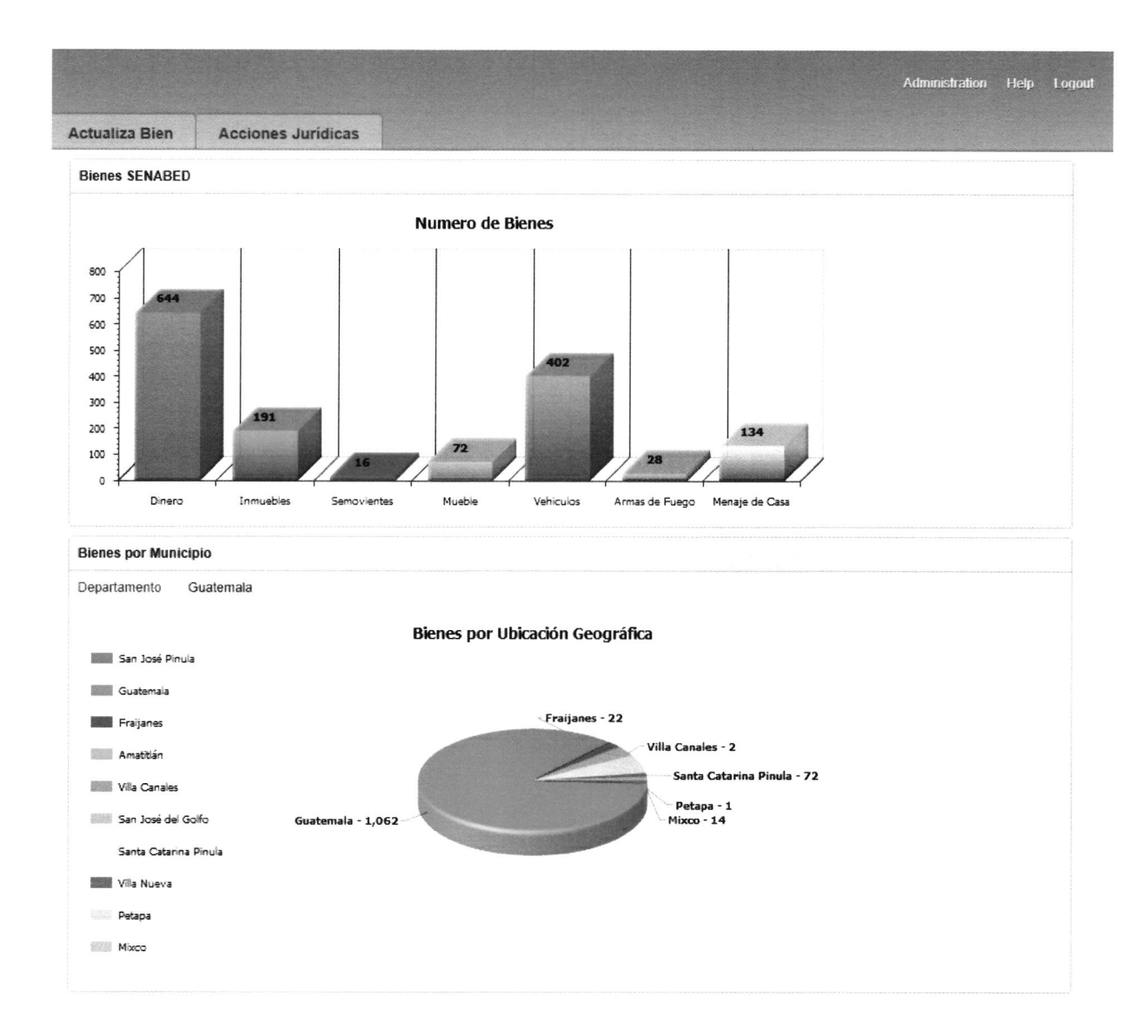

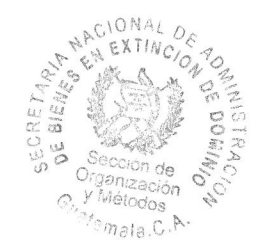

## 5.1 Ingreso del Expediente

#### - Menú Principal

En la barra de menú, elegir la pestaña **INGRESO EXPEDIENTE**, al seleccionarla se mostrará el formulario para realizar el ingreso del expediente jurídico, el cual dará inicio al proceso de administración de bienes.

| Registro de Expedientes               | s-SISAB-                       |                 |                         |                     | 1              |                    |                               |          | Administration H | elp Logoat |
|---------------------------------------|--------------------------------|-----------------|-------------------------|---------------------|----------------|--------------------|-------------------------------|----------|------------------|------------|
| Inicio Ingreso Expediente             | Información del Expediente     | Proceso Juridio | o Causas                | Búsqueda Expediente | Actualiza Bien | Acciones Jurídicas |                               |          |                  |            |
| Registro Jurídico                     |                                |                 |                         |                     |                |                    |                               | Cancelar | Aplicar Cambios  | Crear      |
| Correlativo interno                   |                                |                 | No. Proceso Judicial :  |                     |                | Acu                | unulación Correlativo Interno |          |                  |            |
| Empleado que ingresa Expediente.      | Y                              |                 | Fecha de Remisión       |                     | <b></b>        |                    |                               |          |                  |            |
| Fecha Creación Expediente Interno : * |                                |                 | Institución Remitente : | •                   |                | <b>_</b>           |                               |          |                  |            |
| Unidad que ingresa el Expediente      | Dirección de Asuntos Jurídicos |                 | Estado Expediente :     | •                   |                |                    |                               |          |                  |            |
| Archive PDF                           |                                | Examinar        |                         |                     |                |                    |                               |          |                  |            |
| Observaciones : *                     |                                | <b>\$</b>       |                         |                     |                |                    |                               |          |                  |            |

#### - Formulario de Ingreso

Comprende dos segmentos, uno para los datos internos y el otro para los externos.

| Registro Jurídico                     | Datos Internos                   |                           | Datos Externos |
|---------------------------------------|----------------------------------|---------------------------|----------------|
| Correlativo Interno :                 |                                  | No. Proceso Judicial : *  | [              |
| Empleado Ingresa Expediente           | X                                | Fecha Remision :          |                |
| Fecha Creación Expediente Interno : * |                                  | Institución Remitente : * |                |
| Unidad Ingresa Expediente .           | Dirección de Asuntos Jurídicos 💌 | Estado Expediente : *     |                |
| Archive PDF .                         | Examinar                         |                           |                |
| Observaciones : *                     | <b>O</b>                         |                           |                |

#### - Elementos

- No Proceso Judicial

|          | Mensaje de página web                             |         |
|----------|---------------------------------------------------|---------|
|          |                                                   |         |
| 👔 El num | nero de Referencia del proceso debe ser #####-### | #-##### |
|          |                                                   |         |

#### Página 7|27

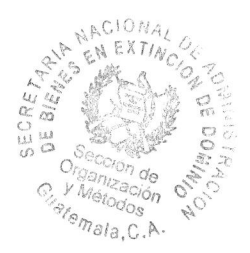

(agrupados así: 5, 4, 5). El campo es obligatorio es decir no se puede dejar en blanco.

#### - Fecha Remisión

Corresponde a la fecha en la cual el documento fue generado, para lo cual debe seleccionarse el campo fecha remisión y elegir en el calendario la fecha que corresponda.

#### - Institución Remitente

Indica el nombre de la institución que generó el documento, generalmente corresponde al Ministerio Público, Juzgado de Primera Instancia de Extinción de Dominio u otros. El campo es obligatorio es decir no se puede dejar en blanco.

#### - Estado Expediente

El estado del expediente, lo define el mismo documento en su redacción y este puede ser INCAUTADO, EXTINGUIDO o CONCLUIDO. El campo es obligatorio, es decir no se puede dejar en blanco.

#### - Empleado Ingresa Expediente

Este campo, debe contener el nombre de la persona que realiza el registro jurídico del expediente.

#### - Fecha Creación Expediente Interno

|                           | 1  |               |    |    |    |    | 0000 |
|---------------------------|----|---------------|----|----|----|----|------|
| Institución Remitente : * | 0  | O August 2016 |    |    |    | 0  |      |
| insulucion Renitente .    | Su | Мо            | Tu | We | Th | Fr | Sa   |
| Estado Expediente : *     |    | 1             | 2  | 3  | 4  | 5  | 6    |
|                           | 7  | 8             | 9  | 10 | 11 | 12 | 13   |
|                           | 14 | 15            | 16 | 17 | 18 | 19 | 20   |
|                           | 21 | 22            | 23 | 24 | 25 | 26 | 27   |
|                           | 28 | 29            | 30 | 31 |    |    |      |

Institución Remitente :

Fechs Remision

Estado Expediente : 1

MINISTERIO PUBLICO JUZGADO DE PRIMERA INSTANCIA DE EXTINCIÓN DE DOMINIO OTROS

Estado Expediente : \*

LEVANTAMIENTO DE MEDIDA INCAUTADO EXTINGUIDO CONCLUIDO ANULADO ARCHIVADO SIN LUGAR

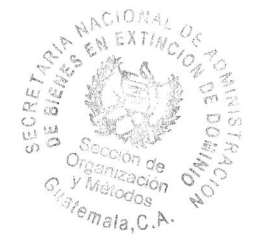

Esta fecha corresponde, al día en que se procede a ingresar el expediente. No confundir esta fecha con la que indica el documento. El campo es obligatorio, es decir no se puede dejar en blanco.

#### - Archivo PDF

Este campo, permite anexar al expediente, los documentos previamente digitalizados. Para realizar esta acción haga clic en el botón Examinar.

Del cuadro emergente seleccione la ubicación, el nombre del archivo y haga clic en el botón abrir. El sistema cargará el archivo seleccionado al expediente.

| chivo PDF :                                                                                                    |                                                                                                    | Examinar                                                |
|----------------------------------------------------------------------------------------------------|----------------------------------------------------------------------------------------------------|---------------------------------------------------------|
| e de la companya de la companya de la companya de la companya de la companya de la companya de la companya de l | Elegir archivos para cargar                                                                                                    |                                                         |
| † 🗱 Escritorio >                                                                                                | ¥ ¢                                                                                                    | koveren footberen p                                     |
| Organizar • Nueva carpeta                                                                                       |                                                                                                    | s • 0 •                                                 |
| Favoritos     Descargas     Escritono     Sotios recentes     Descargas     Belicentes     magenes     Musoca   | Equipo<br>Expetit no astema<br>Red<br>Carpeta or astema<br>Finite - Carbo de ayade enti-<br>Auco atema - Carbo de ayade enti-<br>HP U CMI400 Scan                                                                                                    | LORE EL PITALO DE QUE OBJECO DE LE PERSO<br>UNES presos |
| Videos                                                                                                    | norte guerte<br>1948<br>Bagu<br>Largeta de activido<br>Secondado de constructo<br>Secondado de constructo<br>Secondado d | Todos los archivos (*.*) v                              |

#### - Observaciones

Este campo, como su nombre lo indica, está designado para que el usuario anote sus observaciones o comentarios con relación al expediente o información no contemplada en los campos anteriores. Este es obligatorio, es decir no se puede dejar en blanco. Si desea ampliar el alto del campo, haga clic sostenido en la esquina inferior derecha del campo y arrastre hasta alcanzar el alto deseado.

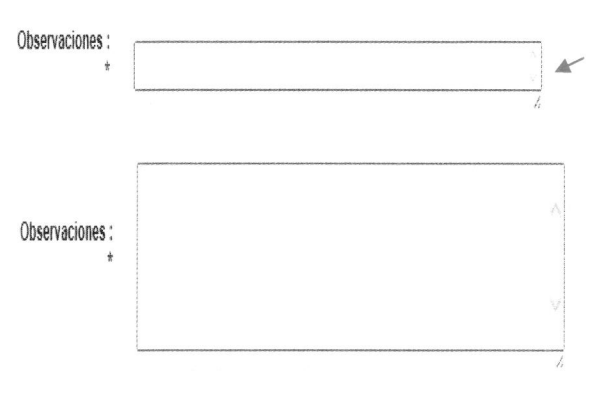

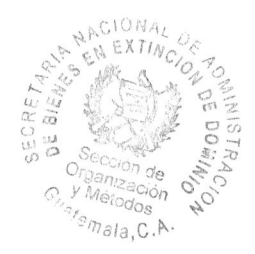

#### - Acumulación Correlativo Interno

Este campo, es autogenerado por el sistema, cuando el documento que se está ingresando, con un número de proceso jurídico existente. Con este campo se evita duplicidad de expedientes.

#### - Botones

Estos se ubican en la parte superior derecha. Una vez ingresados los datos en los campos requeridos para almacenar el registro, haga clic en el botón Créate.

| Cancel | Aplicar Cambios | Create |
|--------|-----------------|--------|
|--------|-----------------|--------|

### 5.2 Información del Expediente

En esta pestaña, encontrará información correspondiente a los expedientes creados en la pestaña "Ingreso de Expediente", tal como número de control interno, año, usuario que creo el expediente, observaciones, etc.

Al seleccionar la pestaña Información del Expediente, el sistema requerirá indicar el año al que corresponderán los expedientes a mostrar, para ello haga clic en el extremo derecho del control y seleccione de la lista desplegable, el año deseado.

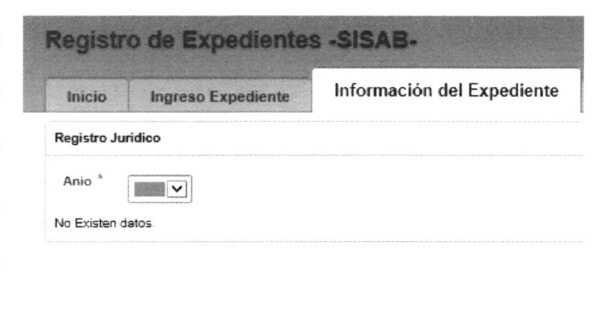

| Registro Jurídico         | Inicio       | Ingreso Expediente | Información del Expediente |
|---------------------------|--------------|--------------------|----------------------------|
| Anio * 2011               | Registro Ju  | ridico             |                            |
| 2011                      | Anio *       |                    |                            |
|                           |              | 2011               |                            |
| No Existen d 2012<br>2013 | No Existen d | 2012               |                            |
| 2014                      |              | 2014               |                            |

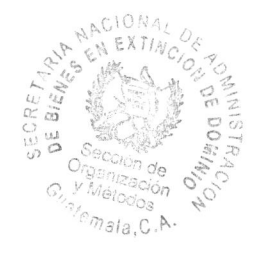

Luego de la selección del año, el sistema desplegará los expedientes que cumplan con la condición indicada. Es lista de expedientes se muestra con la propiedad de solo lectura por lo que no es posible realizar modificaciones o eliminar información.

| Regist               | ro de Ex         | pedi   | entes -SISAB-                 |                   |                       |                                     | Janar Salari Indy                                                                                                    | Logad          |
|----------------------|------------------|--------|-------------------------------|-------------------|-----------------------|-------------------------------------|----------------------------------------------------------------------------------------------------|----------------|
| Inicio               | Ingreso          | Expedi | ente Información              | del Expediente    | Proceso Juridi        | ico Causas                          | s Busqueda Expediente Actualiza Bien Acciones Jurídicas                                                                                                    |                |
| Registro J<br>Año: * | uridico          |        |                               |                   |                       |                                     |                                                                                                    |                |
| No. de Co            | entrol interno A | Aite   | Empleado SENABED              | Estado Expediente | Fecha Cres Expediente | No. Proceso<br>Jedicial             | Observationes Add                                                                                                    | 1 10<br>Hindum |
|                      | 1                | 2011   | Linda de los Angeles Munito   | EXTINGUIDO        | 18-AUG-11             | 01074-2011-<br>00703<br>01077-2011- | se dicto sentencia con techa 15 de aposto de 2011, en la cual se declara CON LUGAR la Acctór de Extinción de Domino promovida por el Ministerio Publico a favor del Estato de Gualtensia. 1<br>se dicto sentencia con techa 17 de aposto de 2011, en la que se declara CON LUGAR la Acctór de Extinción de Domino promovida por el Ministerio Publico a favor del Estato de Gualtensia. |                |
|                      | 3                | 2011   | Linda de los Angeles Murillo  | EXTINGUIDO        | 19-AUG-11             | 00725<br>01070-2011-<br>00721       | se dicto sentencia con lecha 19 de agosto de 2011 en la cual se declara CON LUGAR la Acodor de Estención de Dominio promovida por el Menstenco Publico a favor del Estado de Guatemala 1                                                                                                    |                |
|                      | 4                | 2011   | Linda de los Angeles Murillo  | EXTINGUIDO        | 26-AUG-11             | 01074-2011-<br>00749                | se dicto sentencia con fecha 26 de aposto de 2011. en la cual se declara CON LUGAR la Acción de Extención de Dominic promovida por el Ministerio Público a favor del Estado de Guatemaria.                                                                                                    |                |
|                      | 5                | 2011   | Linda de los Arigeles Murillo | EXTINGUIDO        | 07-DEC-11             | 01077-2011-<br>00901                | se dicto sentencia con fecha 18 de novembre de 2011, en la cual se dectara CON LUGAR la Acción de Extinción de Dominio promovida por el Ministerio Publico a favor del Estado de Guatemala. 1                                                                                                    |                |
|                      | 6                | 2011   | Linda de los Angeles Murillo  | EXTINGUIDO        | 08-NOV-11             | 01070-2011-<br>00524                | se dicto sentencia con fecha 8 de diciembre de 2011, en la cual se declara CON LUGAR la Acción de Entitición de Dominio promovida por el Ministerio Público a favor del Estado de Guatemala 1                                                                                                    |                |
|                      | Z                | 2011   | Linda de los Angeles Murillo  | EXTINGUIDO        | 14-DEC-11             | 01070-2011-<br>00945                | se dicto sentencia con fecha 14 de divientore de 2011. en la cual se declara CON LUGAR la Acción de Extinción de Dominio promovida por el Mansterio Publico a favor del Estado de Guatemala.                                                                                                    |                |
|                      | 8                | 2011   | Linda de los Angeles Murillo  | EXTINGUIDO        | 22-DEC-11             | 01070-2011-<br>00982                | se dicto sentencia con fecha 22 de diciembre de 2011, en la cual se declara CON LUGAR la Acción de Extinción de Dominio promovida por el Ministerio Publico a favor del Estado de Guatemala.                                                                                                    |                |
|                      | 9                | 2011   | Linda de los Angeles Murillo  | EXTINGUIDO        | 27-DEC-13             | 01074-2011-<br>00848                | se dicto sentencia con fecha 27 de diciembre de 2011, en la cual se declara CON LUGAR la Acción de Extinción de Dominio promovida por el Ministerio Publico a favor del Estado de Guatemala 1                                                                                                    |                |
|                      | 10               | 2011   | Linda de los Angeles Murilo   | EXTINGUIDO        | 28-DEC-11             | 01074-2011-<br>00855                | se dicto sentencia de fecha 28 de diciembre de 2011, la cual se declara CON LUGAR la Acción de Extinción de Dominio promovida por el Ministeno Publico a favor del Estado de Guatemala 1                                                                                                    |                |

## 5.3 Proceso Jurídico

Al seleccionar la pestaña Proceso Jurídico, el sistema requerirá indicar el año al que corresponderán los expedientes a mostrar, para ello haga clic en el extremo derecho del control y seleccione de la lista desplegable, el año deseado.

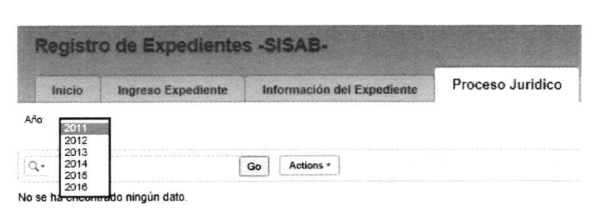

Luego de la selección del año, el sistema desplegará los expedientes que cumplan con la condición indicada.

Al seleccionar el número de control interno, nos desplegará un formulario, en el cual debemos registrar la información jurídica del expediente, como por ejemplo el estado del mismo o el nombre del afectado.

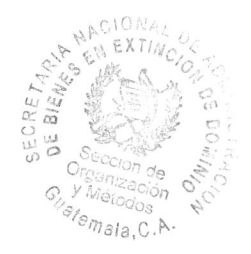

| Regist        | ro de Expedie    | ntes -SISAB-         |               |          |              |              |                       |               |                                       |
|---------------|------------------|----------------------|---------------|----------|--------------|--------------|-----------------------|---------------|---------------------------------------|
| Inicio        | Ingreso Expedien | nte Información d    | el Expediente | Proces   | o Juridico   | Causas       | Búsqueda Expediente   | Actualiza Bie | en Acciones Jurídicas                 |
| Año 2016      | Y                |                      |               |          |              |              |                       |               |                                       |
| Q-            |                  | Go Actions +         |               |          |              |              |                       |               |                                       |
| No. Control I | nterno: 4 Año    | No. Proceso Judicial | Adendum       | No. UNED | Fecha Ingree | o Secretaria | Estado del Expediente | Fecha Estado  | Empleado Recibe Entrega               |
| 1             | 2016             | 01175-2015-00082     | 1             | 264-2015 | 22-0         | DEC-15       | INCAUTADO             | 21-DEC-15     | Roberto Alejandro Godínez<br>Figueroa |
| 2             | 2016             | 01175-2015-00080     | 1             | 201-2015 | 19-,         | IAN-16       | EXTINGUIDO            | 08-JAN-16     |                                       |
| 3             | 2016             | 01175-2016-00001     | 1             | 41-2015  | 02-1         | EB-16        | EXTINGUIDO            | 29-JAN-16     | Roberto Alejandro Godínez<br>Figueroa |
| 3             | 2016             | 01175-2016-00001     | 3             | 41-2015  | 20-1         | 1AY-16       | EXTINGUIDO            | 06-MAY-16     | Roberto Alejandro Godinez<br>Figueroa |
| 3             | 2016             | 01175-2016-00001     | 2             | 41-2015  | 02-F         | EB-16        | EXTINGUIDO            | 29-JAN-16     | Roberto Alejandro Godinez<br>Figueroa |
| 4             | 2016             | 01175-2016-00003     | 1             | -        | 05-F         | EB-16        | INCAUTADO             | 05-FEB-16     |                                       |
| 5             | 2016             | 01175-2016-00002     | 2             | 454-2014 | 17-N         | IAY-16       | EXTINGUIDO            | 06-MAY-16     |                                       |
| 5             | 2016             | 01175-2016-00002     | 1             | 454-2014 | 12-F         | EB-16        | EXTINGUIDO            | 11-FEB-16     |                                       |

- Elementos

Registro luridico

| - | Empleado   | Actualiza | Registro Juridico     |   |
|---|------------|-----------|-----------------------|---|
|   | Expediente |           | No. Control Interno : | 1 |

Se refiere a la persona responsable de la actualización del expediente en el <sup>Emple</sup> sistema, como norma, únicamente lo puede realizar el personal debidamente autorizado de la Dirección de Asuntos Jurídicos.

| No. Control Interno :           | 1                            |
|---------------------------------|------------------------------|
| Estado Expediente               | INCAUTADO                    |
| Empleado Actualiza Expediente * |                              |
| Nolland                         | Blanca Maril<br>Cesar Arturo |
| No Uned                         | Gabriela Fue                 |
| Fecha Expediente *              | Karla Paola                  |

Bianca Marilú Garzo Aguilar Cesar Arturo López Girón Gabriela Fuentas Hector Leonel Morales Juarez Karla Paola Escobar Morales Marvin Duarte

| No. Control Interno             | 1                                  | NO Causa Extinción         | 01175-2015-00082 2016                                                                                                  |
|---------------------------------|------------------------------------|----------------------------|----------------------------------------------------------------------------------------------------|
| Estado Expediente               | INCAUTADO                          | Adendum                    | 4                                                                                                    |
| Empleado Actualiza Expediente * | Gabrela Fuentes                    | Supervisa *                | Césair Arturo López Girón                                                                                              |
| No Uned                         | 264-2015                           |                            |                                                                                                    |
| Fecha Expediente *              | 22-DEC-15                          |                            |                                                                                                    |
| Agente Fiscal                   |                                    |                            |                                                                                                    |
| Estado *                        | MEDIDAS CAUTELARES                 | Fecha Estado *             | 21-DEC-15                                                                                                    |
| Nombre Afectado *               | Varios afectados                   | Observaciones Secretaria " | Resolución del juzgado de extinción de dominio donde recreto medida cautelar de inmovilización y embargo sobre cuentas |
| Empleado Recibe Entrega         | Roberto Alejandro Godinez Figueroa | Recepcion                  | 10                                                                                                    |
| Fecha Entrega                   | 03-MAR-2016                        | Pecha Traslado Expediente  |                                                                                                    |
| Observaciones Jundico           | Entrega parcial de los bienes      |                            |                                                                                                    |
| Archivo PDF del Expediente :    |                                    |                            |                                                                                                    |

Página 12|27

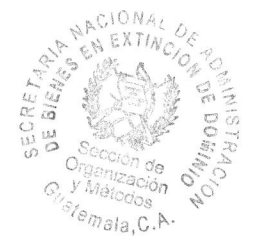

| Observaciones                                                     | Ubicación             | Tipo de Bien | Subcategoria         | Monto | Cantidad | No. de Bien | Estado de la Recepción |
|-------------------------------------------------------------------|-----------------------|--------------|----------------------|-------|----------|-------------|------------------------|
| Cuenta No 915804591-9 a nombre de Inmobiliaria Grande Vista, S.A. | Banco G&T Continental | Dinero       | Dolar Estadounidense | -     | -        | 6701        |                        |
| Cuenta No. 78-58059927-7 a nombre de Inversiones el Refugio S.A.  | Banco G&T Continental | Dinero       | Dolar Estadounidense |       | -        | 6702        | 3                      |
| Cuenta No. 66-18201-4 a nombre de Grupo Versatil, S.A.            | Banco G&T Continental | Dinero       | Quetzales            | -     |          | 6703        |                        |
|                                                                   |                       |              |                      |       |          |             | 1.                     |

#### - Supervisa

Supervisa \*

Es la persona que supervisa el proceso jurídico, por norma, solo lo puede realizar personal autorizado para ello, de la Dirección de Asuntos Jurídicos. Blanca Marilú Garzo Aguilar Cesar Arturo López Girón Gabriela Fuentes Hector Leonel Morales Juarez Karla Paola Escobar Morales Marvin Duarte

#### - No. UNED

Está indicado en el Oficio que se recibe del MP, corresponde a control interno del mismo y hace referencia a la Unidad de Extinción de Dominio.

#### - Agente Fiscal

Es la persona que lleva el expediente de extinción, en el Ministerio Público.

#### - Persona Contacto/Teléfono

Corresponde a los datos del agente fiscal.

Hace referencia, a los estados que puede

#### - Estado

tomar el expediente jurídico.

Estado \*

Nombre Afectado \*

ACCION DE EXTINCION MEDIDAS CAUTELARES SENTENCIA SENTENCIA FIRME LEVANTAMIENTO DE MEDIDA SENTENCIA SIN LUGAR

Empleado Recibe Entrega

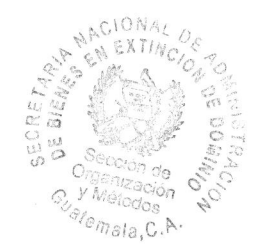

#### Fecha Estado

Se debe indicar, la fecha en la que se realiza el cambio de estado.

#### Nombre Afectado

Es la persona sobre la cual se lleva el proceso.

#### **Empleado Recibe Entrega**

Es la persona que recibe los bienes, por Empleado Recibe Entrega norma la recepción de bienes lo realiza personal debidamente autorizado, de la Observaciones Jurídico Dirección de Control y Registro de Bienes.

Fecha Entrega

Aldo Gabriel Muralles Alvarado Armando Alfonso Arroyo Molineros Byron Adolfo Carrera Ósorio Crissthian Fernando Galicia Ordoñez Guillermo Antonio Galicia Ordoñez Jorge Carlos Hernández Villacorta Manuel Alejandro Monterroso García Nelson Oswaldo Cambara Flores Roberto Alejandro Godínez Figueroa Willian Geovany Chinchilla Pontaza

#### Fecha de Entrega

Corresponde a la fecha, en que se hace la recepción del bien

#### **Observaciones**

Este campo, como su nombre lo indica, está designado para que el usuario anote sus observaciones o comentarios con relación al expediente o información no contemplada en los campos anteriores.

#### Fecha Traslado Expediente

Es la fecha en que se traslada el expediente a la Dirección de Control y Registro de Bienes, mismo que puede ser cancelado o rechazado, para lo cual se hace "click" sobre el botón CANCELA TRASLADO; nos desplegará una opción de

| Ca             | ince      | la Tr | asla   | do              |
|----------------|-----------|-------|--------|-----------------|
| RECHAZO        | TRASLADO  |       |        |                 |
| No Traslado *  | 7         |       |        |                 |
| No Expediente  | 7         |       |        |                 |
| Adendum        | 1         |       |        |                 |
| Feche Traslado |           |       |        |                 |
| Fecha Rechazo  | 10-AUG-18 | ×     |        |                 |
| Observacion *  |           |       |        |                 |
|                | L         |       |        |                 |
|                |           |       | Cancel | Guardar Cambios |

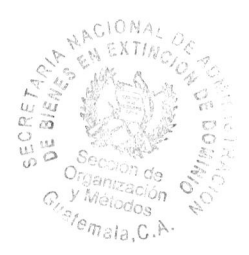

Rechazo Traslado, en el cual se debe colocar la fecha de rechazo y las observaciones sobre el mismo.

#### - Archivo PDF del Expediente

Al hacer "click" sobre este botón, nos permite acceder al archivo PDF del expediente para su descarga.

| Arch | nivo PDF del Ex | pediente :       |
|------|-----------------|------------------|
|      | No Expediente   | 1                |
|      | No Referencia   | 01175-2015-00082 |
| ite  | Archivo         |                  |
| su   | Download        |                  |
|      | 1 - 1           |                  |
|      |                 |                  |

#### - Agregar Bien

Dentro del registro jurídico del Bien, se pueden agregar los bienes correspondientes al mismo, para lo cual se debe acceder al formulario de registro, a través del botón **Agregar Bien** 

| Bien                                 |                                |                                      |                                        |
|--------------------------------------|--------------------------------|--------------------------------------|----------------------------------------|
| NUMERO DE EXPEDIENTE SENARED *       | 1                              |                                      |                                        |
| Ingrese Tipo Bien *                  |                                |                                      |                                        |
| Ingrese una Sub-Categoria del Bien * | ~                              |                                      |                                        |
| Monto                                |                                |                                      |                                        |
| Cantidad                             |                                |                                      |                                        |
| Estado de Recepción.                 |                                | ~                                    |                                        |
| Ubicación                            |                                |                                      |                                        |
|                                      |                                |                                      |                                        |
|                                      |                                |                                      |                                        |
| Observaciones                        |                                |                                      |                                        |
|                                      |                                |                                      |                                        |
| No Referencia                        | 01175 2015 00082               |                                      |                                        |
| Adendum                              | 1                              |                                      |                                        |
|                                      | A file in a second les records |                                      |                                        |
|                                      |                                | Bien                                 |                                        |
| - Tipo de Bien                       |                                | NUMERO DE EXPEDIENTE SENABED *       | 1                                      |
| Al desplegar la lista de valores, r  | ios mostrará todos             | Ingrese Tipo Bien *                  | Armas da Europa                        |
| los tipos de bienes disponibles,     | de la cual se debe             | Ingrese una Sub-Categoria del Bien * | Dinero<br>Equipo de Telecomunicaciones |

seleccionar el que corresponda.

| Ingrese Tipo Bien *                | Armas de Fuego                             |
|------------------------------------|--------------------------------------------|
| grese una Sub-Categoria del Bien * | Dinero<br>Equipo de Telecomur<br>Inmuebles |
| Monto                              | Mueble<br>Producto Perecedero              |
| Cantidad                           | Semovientes<br>Vahiculos                   |
| Pági                               | na 15 27                                   |

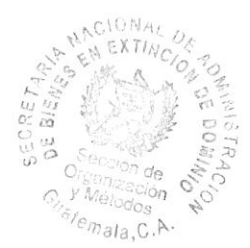

#### Sub-Categoría del Bien

Una vez seleccionado el tipo de bien, se ve habilitado el listado de sub-categorías del mismo, para lo cual se debe elegir el que corresponda.

| Bien                                 |                                                                   |   |
|--------------------------------------|-------------------------------------------------------------------|---|
| NUMERO DE EXPEDIENTE SENABED "       | 1                                                                 |   |
| Ingrese Tipo Bien *                  | Dinero                                                            | ~ |
| Ingrese una Sub-Categoria del Bien * | Balboa de Panama<br>Bolivar de Venezuela                          |   |
| Monto                                | Colon de Costa Hica<br>Colon del Salvador<br>Cordoba de Nicaraqua | ] |
| Cantidad                             | Céntimos de Dolar<br>Dolar Canadiense                             | ] |
| Estado de Recepción                  | Dolar Estadounidense<br>Dólar de Jamaica                          |   |

#### Monto

Se refiere al valor total del bien.

#### Cantidad

Se refiere a la cantidad de bienes, p.e., armas, semovientes, etc.

#### - Estado de Recepción

Estado de Recepción

Ubicacion

Devolución Medida decretada no recepcionado Medida decretada recepcionado

#### - Ubicación

Es la ubicación física del bien.

#### Observaciones

\_

Este campo de texto, como su nombre lo indica, está designado para que el usuario anote sus observaciones o comentarios con relación al expediente o información no contemplada en los campos anteriores.

#### 5.4 Causas

Muestra un reporte de las Causas (Procesos Judiciales), registrados con anterioridad, al seleccionar cualquiera de ellas y hacer "click" sobre el icono del lápiz, nos re

#### Se refiere al estado que pueda tomar el bien.

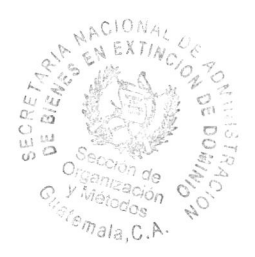

direccionara a una nueva página, en la cual se puede modificar el tipo de trámite y el estado del expediente.

| Registr | o de Expedien                        | tes -SISAB               | •                                                    |                  |                 |                                  |                           |                                   |                           |                                     |                           |                      |
|---------|--------------------------------------|--------------------------|------------------------------------------------------|------------------|-----------------|----------------------------------|---------------------------|-----------------------------------|---------------------------|-------------------------------------|---------------------------|----------------------|
| Inicio  | Ingreso Expediente                   | Informació               | in del Expediente                                    | Proceso Jaridico | Causas          | Büsqueda Expediente              | Procuración               | Historial de Procuración          | Actualiza Bien            |                                     |                           |                      |
| q.      |                                      | Go Acti                  | 905 +                                                |                  |                 |                                  |                           |                                   |                           |                                     |                           |                      |
| No. d   | e Control Interno                    | npleado Senabed          | Fecha Crea Exp                                       | ediente No CAUSA |                 |                                  |                           | Obsen                             | aciones                   |                                     |                           |                      |
| 2       | 32 Re                                | enatta Gabriela Pareo    | les 25-0CT-12                                        | 01175-2012-000   | 25 Expediente   | Concluido                        |                           |                                   |                           |                                     |                           |                      |
| 2       | 46 Re                                | enatta Gabriela Parec    | es 04-SEP-12                                         | 01175-2012-000   | 20 se dicto sen | tencia con fecha 22 de agosto de | e 2012 en la cual se decl | era CON LUGAR la Acción de Exter  | ción de Dominio promovi   | da por el Ministerio Publico a favo | r del Estado de Gualem    | aia.                 |
| 1       | 47 Re                                | enatta Gabriela Parec    | es 19-SEP-12                                         | 01175-2012-000   | 23 se dicto sen | tencia en Segunda Instancia con  | i fecha 21 de agosto de 2 | 012, en la cual se declara CON LU | GAR la Acción de Eclincia | ón de Dominio promovida por el M    | linisterio Publico a favo | del Estado de Guatem |
|         | 37 Re                                | matta Gabriela Parec     | ies 17-AUG-12                                        | 01175-2012-000   | 35 se decreto r | nedida cautelar de Embargo con   | fecha 14 de agosto de 2   | 012                               |                           |                                     |                           |                      |
| 8       | 48 Re                                | natta Gabriela Parec     | ies 09-AUG-12                                        | 01077-2011-000   | 835 Entrega Par | cial                             |                           |                                   |                           |                                     |                           |                      |
| Regis   | tro de Exp                           | pediente                 | Información                                          | del Expediente   | Proceso         | Jurídico Caus                    | as Búsqu                  | reda Expediente                   | Procuración               | Historial de Proc                   | uración                   | Actualiza Bier       |
| INFORM  | ACIÓN DEL EXPEDI                     | ENTE                     |                                                      |                  |                 |                                  |                           |                                   |                           |                                     |                           |                      |
| Correla | tivo interno del Exp                 | ediente : *              | 32                                                   |                  |                 |                                  | Tipo Tramile              | ED                                |                           | No CAUSA                            | 01175-2012-00             | 125                  |
|         | C                                    |                          |                                                      |                  |                 |                                  |                           |                                   |                           |                                     |                           |                      |
|         | Empleado Ingresa                     | Expedients               | Renatta Gabriela P                                   | aredes           |                 | Fee                              | cha Remitente : "         | 25-OCT-12                         |                           |                                     |                           |                      |
|         | Empleads ingresa<br>Fecha Crea       | Expedients<br>Expediente | Renatta Gabriela P<br>25-OCT-12                      | 'aredes          |                 | Fec<br>Estado d                  | cha Homitento : *         | 25-OCT-12<br>INCAUTADO            |                           | Acumulación de Oficio .             | 1                         |                      |
|         | Empleado Ingresa<br>Fecha Crea<br>Ot | Expedients<br>Expediente | Renatta Gabriela P<br>25-0CT-12<br>Expediente Concil | 'arodes          |                 | Fec                              | cho Remitente : *         | 25-OCT-12                         | ~                         | Acumulación de Oficio :             | 1                         |                      |

#### - Elementos

#### - Correlativo Interno del Expedientes

Es el correlativo que genera el sistema y lo muestra por defecto.

#### - Empleado Ingresa Expediente

Mostrará el número de empleado, que es la persona que ingreso el expediente.

#### - Fecha Crea Expediente

Muestra la fecha de creación del expediente.

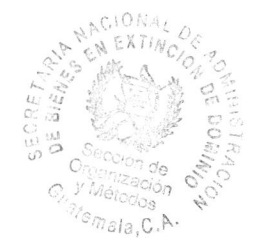

#### - Observaciones

Este campo, como su nombre lo indica, está designado para que el usuario anote sus observaciones o comentarios con relación al expediente o información no contemplada en los campos anteriores.

#### - Archivo

Este campo permite anexar al expediente, los documentos previamente digitalizados. Para realizar esta acción, haga "click" en el botón Examinar.

Del cuadro emergente, seleccione la ubicación, el nombre del archivo y haga "click" en el botón abrir. El sistema cargará el archivo seleccionado, al expediente.

#### - Tipo tramite

Para realizar la modificación del tipo de <sub>Fecha Remitente :</sub> trámite, se debe desplegar la lista de valores y <sub>Estado del Expediente :</sub> elegir el que se necesite.

#### - Fecha Remitente

Es la fecha en que se remite el expediente.

#### Estado del Expediente

Permite realizar el cambio del estado del Estado del Expediente : " expediente.

| Archivo                                                                         |                                                                                    | Examinar                                              | Download            |
|---------------------------------------------------------------------------------|------------------------------------------------------------------------------------|-------------------------------------------------------|---------------------|
| 9                                                                               | Elegir archivos para carga                                                         | r                                                     |                     |
| 1 🗰 Escritorio                                                                  |                                                                                    | C. Base as an Exception                               | Q,                  |
| Organizar = Nueva carpeta                                                       |                                                                                    | 52                                                    | • 🗆 🛛               |
| R Favoritos<br>Descargas<br>Escretono                                           | Equipo<br>Carpete de laterna<br>Red                                                |                                                       |                     |
| Bibliotecas<br>7 Documentos<br>6 Imagenes                                       | HP LaserJet Professional CM1.<br>Series - Centro de ayuda e infi<br>Acceso directo | Seleccione et archivit de l'au-                       | r denala otdener la |
| Wasca Videos                                                                    | HP U CM1410 Scan<br>Access donts<br>1 16 kB                                        |                                                       |                     |
| <ul> <li>Equipe</li> <li>Windows (C:)</li> <li>Recovery Image ( * 6)</li> </ul> | aque<br>Carpeta de an hivon                                                        |                                                       |                     |
| Nombre                                                                          |                                                                                    | <ul> <li>Todos los archivos</li> <li>Abrir</li> </ul> | (".") v<br>Cancelar |

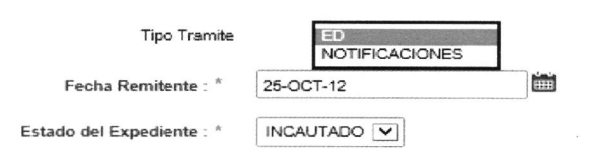

| LEVANTAMIENTO DE MEDIDA |
|-------------------------|
| INCAUTADO               |
| EXTINGUIDO              |
| CONCLUIDO               |
| ANULADO                 |
| ARCHIVADO               |
| SIN LUGAR               |

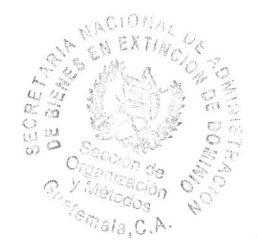

#### - No. Causa

Es el número de proceso judicial, que se registra en el formulario de ingreso del expediente.

#### - Acumulación de Oficio

Este campo, es autogenerado por el sistema, cuando el documento se está ingresando con un número de proceso jurídico existente.

#### - Botones

Estos se ubican en la parte superior derecha del formulario. Una vez ingresados los datos, en los

campos requeridos para almacenar el registro, haga "click" en el botón Guardar Cambios. Si se desea Cancelar el registro y regresar a la pantalla anterior, se debe hacer "click" sobre el botón Cancelar.

### 5.5 Búsqueda Expediente

Esta opción nos permite realizar, la búsqueda de expedientes y los bienes e inventarios asociados al mismo, por medio del número de causa o proceso judicial.

| Búsqueda Expe          | ediente       | Procuración | Actualiza Bien |         |  |  |
|------------------------|---------------|-------------|----------------|---------|--|--|
| Búsqueda de E          | xpediente     | S           |                |         |  |  |
| Año:                   | 2011 🔽        |             |                |         |  |  |
| No. Proceso Judicial : | 01175-2012-00 | 029 ×       | Buscar         | Limpiar |  |  |

Guardar Cambios

Cancelar

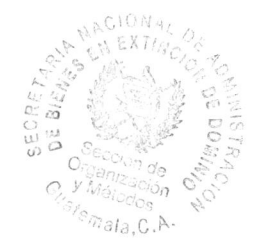

El reporte que nos muestra está divido en 3 cuadrantes, el primero nos despliega información propiamente del expediente, el segundo es el detalle de los bienes y el tercero, el detalle de los inventarios.

| No. Expediente        | Año Ader       | ndum No. Pri   | oceso Judicial  | Fecha       | Crea Expedie   | nte Estado      | and and a case                                        | Ot                                                        | servack                             | ones                                                                        | Empleado que        | Registro Expediente         | Observaciones Jurídico                                                                                                    |
|-----------------------|----------------|----------------|-----------------|-------------|----------------|-----------------|-------------------------------------------------------|-----------------------------------------------------------|-------------------------------------|-----------------------------------------------------------------------------|---------------------|-----------------------------|----------------------------------------------------------------------------------------------------|
| <u> 36</u>            | 2012 B         | 01175-2        | 2012-00029      | 01-MAJ      | R-18           | EXTINGU         | DO Officio del<br>con lugar<br>2012                   | juzgado de e<br>la acción de i                            | xtinción d<br>doiminio c            | le dominio conde se declara<br>on fecha 30 de julio del año                 | Blanca Marilú Ga    | rzo Aguitar P<br>d<br>A     | roceso Jurisdiccionalimente Concluido. Sentencia Parcial, sin lugar la Acción<br>e Estinción Dominio sobre El Ama tipo pistola, marca Taurus, modelo P192<br>FS, calibre 9 milímetros Parabeltum, número de registro TW 83371. |
| <u>36</u>             | 2012 A         | 01175-2        | 2012-00029      | 09-AU       | 3-12           | EXTINGUI        | DO se dicto la<br>cual se de<br>promovida<br>Guatemai | i sentencia (F<br>Iclara, la Acci<br>a por el Minist<br>a | ARCIAL)<br>ón de Ext<br>terio Publi | 30 de julio de 2012 en la<br>broión de Dominio<br>ico a favor del Estado de | Renatta Gabriela    | Paredes P<br>d<br>A         | toceso Jutificicionalmente Conclusio. Sentencia Parcial, sin Jugar la Acción<br>E Entroción Dominio sobre El Ana tipo platida, imarca Tauria, modelo P192<br>ES calibre 9 milimetros Parabellum, inúmero de registro TV 83371. |
| Detalle de Bienes     |                |                |                 |             |                |                 |                                                       |                                                           |                                     |                                                                             |                     |                             |                                                                                                    |
| No. Referencia        | No. Expediente | No. Bien Tipo  | de Bien Sub     | Categoria B | ien Observaci  | ones Adendum    |                                                       |                                                           |                                     |                                                                             |                     |                             |                                                                                                    |
| 01175-2012-00029      | 36             | 2827 Vehicu    | ulos Ter        | restres     |                | 1               |                                                       |                                                           |                                     |                                                                             |                     |                             |                                                                                                    |
| 01175-2012-00029      | 36             | 2825 Armas     | i de Fuego Pist | iola        |                | 1               |                                                       |                                                           |                                     |                                                                             |                     |                             |                                                                                                    |
| 01175-2012-00029      | 36             | 2826 Armas     | de Fuego Fus    | 8           | 0.00           | 1               |                                                       |                                                           |                                     |                                                                             |                     |                             |                                                                                                    |
|                       |                |                |                 |             |                |                 |                                                       |                                                           |                                     |                                                                             |                     |                             |                                                                                                    |
| Detalle de Inventario | 5              |                |                 |             |                |                 |                                                       |                                                           |                                     |                                                                             |                     |                             |                                                                                                    |
|                       |                |                |                 |             |                |                 |                                                       |                                                           |                                     |                                                                             |                     |                             |                                                                                                    |
| No. Referencia        | No. Expediente | Tipo Bien      | Sub Categoria   | No. Bien    | No. Inventario | Estado Del Bien | Detaille Del Bien                                     | Precio                                                    | Monto                               | Ubicación                                                                   |                     | Propietario                 | Fecha Acta de Recepción                                                                                                    |
| 01175-2012-00029      | 36             | Vehiculos      | Terrestres      | 2827        | 1184           | EXTINGUIDO      | Donación                                              | 58 200.00                                                 |                                     | SENABED                                                                     |                     | Mynor Sabino Pèrez Martin   | 03-SEP-12                                                                                                    |
| 01175-2012-00029      | 36             | Vehiculos      | Terrestres      | 2827        | 1201           | EXTINGUIDO      | Donación                                              | 86,000.00                                                 |                                     | SENABED                                                                     |                     | Bermarda Florencia Pineda P | rado 03-SEP-12                                                                                                    |
| 01175-2012-00029      | 36             | Annas de Fuego | Fusil           | 2826        | 5387           | EXTINGUIDO      | Traslado                                              | 50 00                                                     |                                     | Archivo de la Dirección de                                                  | Control y Registro  |                             | 03-JUN-16                                                                                                    |
| 01175-2012-00029      | 36             | Armas de Fuego | Fusil           | 2826        | 5388           | EXTINGUIDO      | Traslado                                              | 5.00                                                      |                                     | Archivo de la Dirección de                                                  | Control y Registro. |                             | 03-JUN-16                                                                                                    |
| 01175-2012-00029      | 36             | Armas de Fuego | Fusil           | 2826        | 5389           | EXTINGUIDO      | Traslado                                              | 65.00                                                     |                                     | Archivo de la Dirección de                                                  | Control y Registro. |                             | 03-JUN-16                                                                                                    |
| 01175-2012-00029      | 36             | Armas de Fuego | Pistola         | 2825        | 5390           | EXTINGUIDO      | Traslado                                              | 1,625.00                                                  |                                     | Archivo de la Dirección de                                                  | Control y Registro. | 5                           | 03-JUN-16                                                                                                    |
| 01175-2012-00629      | 36             | Annas de Fuego | Pistola         | 2825        | 5391           | EXTINGU/D0      | Traslado                                              | 1,210.00                                                  |                                     | Archivo de la Dirección de                                                  | Control y Registro. |                             | 03-JUN-16                                                                                                    |

Al seleccionar el número de expediente, este nos enviará a otra página, donde se mostrará la información del expediente jurídico. El cual a su vez puede desplegar el expediente en formato PDF, para su descarga o visualización.

| Expediente Juridico    |                                                                                                    |
|------------------------|----------------------------------------------------------------------------------------------------|
| Correlativo Interno *  | 36                                                                                                    |
| Origen Oficio          | JUZGADO DE PRIMERA INSTANCIA DE EXTINCIÓN DE DOMINIO                                                                                                    |
| Emp Senabed            | 20140011                                                                                                    |
| Fecha Expediente *     | 30-JUL-12                                                                                                    |
| No Uned                | 33-2011                                                                                                    |
| Persona Contacto       |                                                                                                    |
| Fecha Entrega          | 03-SEP-12                                                                                                    |
| Fecha Traslado         |                                                                                                    |
| Archiva                | Download                                                                                                    |
| Observaciones          | se dicto la sentencia (PARCIAL) 30 de julio de 2012 en la cual se declara, la Acción de Extinción de Dominio promovida por el Ministerio Publico a favor del Estado de Guatemala. |
| Estado Juridico        | SENTENCIA                                                                                                    |
| Observaciones Juridico | Entrega parcial, en coordinación por la Asesora Legal Lioda. Karla Paola Escobar Morales.                                                                                         |

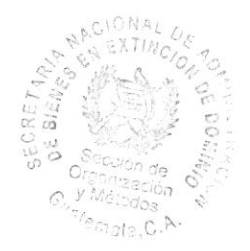

Al seleccionar la pestaña de Actualiza Bien, el sistema mostrará el reporte de todos los bienes registrados a la fecha, para poder realizar la actualización del mismo, es necesario seleccionar el número de bien, sobre el cual deseamos realizar un cambio o modificación, para ello hacemos "click" en el icono de lápiz y este nos enviará al

|                                    |                                                                | Informa                                                                                         | ción del Expediente                                                                                                    | Proceso Juridico                                                                                                    | Causas                                                                                                    | Búsqueda Expedien                                                                                                    |
|------------------------------------|----------------------------------------------------------------|-------------------------------------------------------------------------------------------------|----------------------------------------------------------------------------------------------------|----------------------------------------------------------------------------------------------------|----------------------------------------------------------------------------------------------------|----------------------------------------------------------------------------------------------------|
|                                    |                                                                | Go                                                                                              | Actions +                                                                                                    |                                                                                                    |                                                                                                    |                                                                                                    |
| en Monto                           | Cantidad                                                       | Ubica                                                                                           | cion Observaciones                                                                                                    | Tipo Bien                                                                                                    | Sub Cat Bie                                                                                                    | n Estado Recepcio                                                                                                    |
| 2823                               | -                                                              |                                                                                                 | 3*1                                                                                                    | Producto Perecedero                                                                                                    | Abarrotes                                                                                                    | -                                                                                                    |
| 2824                               | -                                                              |                                                                                                 |                                                                                                    | Vehiculos                                                                                                    | Terrestres                                                                                                    | -                                                                                                    |
| 2825                               | -                                                              |                                                                                                 |                                                                                                    | Armas de Fuego                                                                                                    | Pistola                                                                                                    | -                                                                                                    |
| Ingreso                            | ) Expedie                                                      | inte                                                                                            | Información d                                                                                                    | el Expediente                                                                                                    | Proce                                                                                                    | so Juridico                                                                                                    |
|                                    |                                                                |                                                                                                 |                                                                                                    |                                                                                                    |                                                                                                    | ł                                                                                                    |
| Bien: *                            | 2823                                                           |                                                                                                 |                                                                                                    |                                                                                                    |                                                                                                    |                                                                                                    |
| de Bien:                           | Producto                                                       | Perecede                                                                                        | ro                                                                                                    |                                                                                                    |                                                                                                    |                                                                                                    |
|                                    |                                                                |                                                                                                 |                                                                                                    |                                                                                                    |                                                                                                    |                                                                                                    |
| el Bien:                           | Abarrotes                                                      | ē                                                                                               |                                                                                                    |                                                                                                    |                                                                                                    |                                                                                                    |
| lel Bien:<br>epción:               | Abarrotes                                                      |                                                                                                 |                                                                                                    | ^                                                                                                    |                                                                                                    |                                                                                                    |
| lel Bien:<br>sepción:              | Abarrotes                                                      |                                                                                                 |                                                                                                    | ^                                                                                                    | ~                                                                                                    |                                                                                                    |
| lel Bien:<br>cepción:<br>vaciones: | Abarrotes                                                      |                                                                                                 |                                                                                                    | ~                                                                                                    | < >                                                                                                    |                                                                                                    |
| lel Bien:<br>:epción:<br>vaciones: | Abarrotes                                                      |                                                                                                 |                                                                                                    | ~                                                                                                    | ~~~~~~~~~~~~~~~~~~~~~~~~~~~~~~~~~~~~~~~                                                                                                    |                                                                                                    |
| lel Bien:<br>:epción:<br>vaciones: |                                                                |                                                                                                 |                                                                                                    | ~                                                                                                    | < > <                                                                                                    |                                                                                                    |
|                                    | m Monto<br>2823<br>2824<br>2825<br>de El<br>Ingreso<br>Bien: * | m Monto Cantidad<br>2823 -<br>2824 -<br>2825 -<br>de Expedie<br>Ingreso Expedie<br>Bien: * 2823 | Monto     Cantidad     Ubicantidad       2823     -     -       2824     -     -       2825     -     -       de Expedientes       Ingreso Expediente       Bien: *       2823 | Monto     Cantidad     Ubicacion     Observaciones       2823     -     -     -       2824     -     -     -       2825     -     -     -       de Expedientes -SISAB-       Ingreso Expediente     Información d       Bien: *     2823 | Monto     Cantidad     Ubicacion     Observaciones     Tipo Bien       2823     -     -     -     Producto Perecedero       2824     -     -     -     -     Vehiculos       2825     -     -     -     -     Armas de Fuego       Ingreso Expediente       Información del Expediente | Monto     Cantidad     Ubicacion     Observaciones     Tipo Bien     Sub Cat Bie       2823     -     -     -     Producto Perecedero     Abarrotes       2824     -     -     -     Vehiculos     Terrestres       2825     -     -     -     Armas de Fuego     Pistola       Ingreso Expediente     Información del Expediente     Proce |

formulario de actualización.

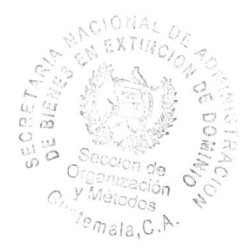

#### - Elementos

#### - Estado de Recepción

Su función consiste en actualizar el estado del bien, idealmente de NO RECEPCIONADO ha RECEPCIONADO o en algunos casos, a DEVOLUCIÓN

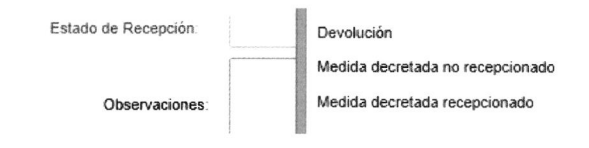

#### - Observaciones

Este campo, como su nombre lo indica, está designado para que el usuario anote sus observaciones o comentarios con relación al bien, o información no contemplada en los campos anteriores.

#### - Ubicación

Es la ubicación física del bien.

- Monto

Se refiere al valor total del bien.

#### - Cantidad

Se refiere a la cantidad de bienes, p.e., armas, semovientes, muebles, etc.

#### - Botones

Estos se ubican en la parte superior derecha del formulario. Una vez ingresados los datos en los campos

Limpiar Guardar Regresar

requeridos para almacenar el registro, haga clic en el botón Guardar; si se desea limpiar la información registrada, previo a guardar el registro, haga clic en el botón

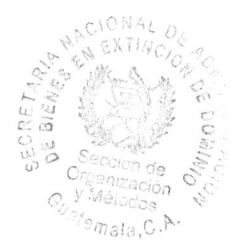

Limpiar y si desea regresar a la pantalla anterior, se debe hacer "click", sobre el botón Regresar.

## 5.7 Acciones Jurídicas

Al seleccionar la pestaña de Actualiza Bien, el sistema mostrará un formulario para el registro de las acciones jurídicas ejecutadas por mes, para poder realizar el registro de la misma, deberá desplegarse cada una de las opciones disponibles y por ultimo indicar el año al cual corresponde la información

| Registro de Expedientes -SISAB- |                    |                            |                  |        |                     |                |                    |
|---------------------------------|--------------------|----------------------------|------------------|--------|---------------------|----------------|--------------------|
| Inicio                          | Ingreso Expediente | Información del Expediente | Proceso Jurídico | Causas | Búsqueda Expediente | Actualiza Bien | Acciones Juridicas |
| Acciones Ju                     | ırídicas           |                            |                  |        |                     |                |                    |
| Tipo de                         | e Acción:          | ^                          |                  |        |                     |                |                    |
| Cantidad ej                     | ecutada.           |                            |                  |        |                     |                |                    |
|                                 | Mes                | ^                          |                  |        |                     |                |                    |
|                                 | Año                |                            |                  |        |                     |                |                    |

- Elementos

- Tipo de Acción

Consiste en un catálogo, en el cual están « descritas las principales acciones que ejecuta la Dirección de Asuntos Jurídicos. Deberá desplegar la lista y seleccionar una de ellas

| cciones Jurídicas  | Emision de Dictamenes          |
|--------------------|--------------------------------|
|                    | Opiniones Juridicas            |
| Lipo de Acción     | Procuraciones                  |
| Cantidad ejecutada | Asesorias Jurídicas            |
| Mos                | Elaboración de Denuncias       |
|                    | Memortales                     |
| Año                | Requerimientos de Información  |
|                    | Diligenciamiente de Expediente |

#### - Cantidad

Hace referencia a la cantidad ejecutada, por el tipo de acción seleccionada.

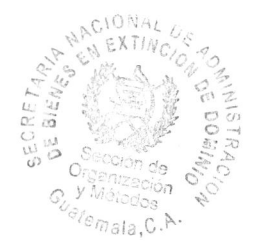

#### - Mes

Consiste en un catálogo, con los meses que comprende el año. Se deberá desplegar la lista y seleccionar el mes, sobre el cual se está ejecutando la acción, seleccionada previamente.

| cciones Jundicas   |                       |   | Enero  |
|--------------------|-----------------------|---|--------|
| Lipo de Acción     | Emisión de Dictamenes | ^ | Marzo  |
| Cantidad ejecutada |                       | 5 | Abri   |
| Mas                |                       | ^ | Mayo   |
| Añe.               |                       |   | Junio  |
|                    |                       |   | Agosto |
|                    |                       |   | Septer |
|                    |                       |   | Octubr |
|                    |                       |   | Novier |
|                    |                       |   | Diciem |

#### - Año

Se debe indicar, el año sobre el cual se está realizando el registro.

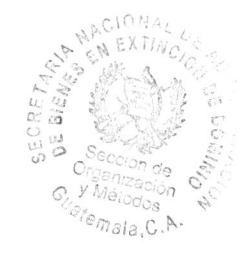

# 6. Definiciones

# a. Glosario de Siglas

| No | Sigla   | Significado                                                                                     |
|----|---------|-------------------------------------------------------------------------------------------------|
| 1  | DIE     | Dirección de Informática y Estadística                                                          |
| 2  | LED     | Ley de Extinción de Dominio                                                                     |
| 3  | SENABED | Secretaría Nacional de Administración de                                                        |
|    |         | Bienes en Extinción de Dominio                                                                  |
| 4  | 0yM     | Sección de Organización y Métodos                                                               |
| 5  | МР      | Ministerio Público                                                                              |
| 6  | p.e.    | Por ejemplo                                                                                     |
| 7  | UNED    | Unidad de Extinción de Dominio.                                                                 |
| 8  | PDF     | Formato de documento portátil, es un<br>formato de almacenamiento para<br>documentos digitales. |

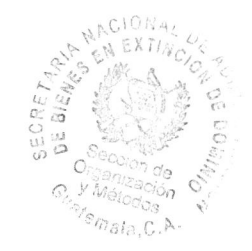

## b. Glosario de Términos

| No | Término  | Significado                                                                                                |
|----|----------|----------------------------------------------------------------------------------------------------|
| 1  | Software | Conjunto de programas y rutinas que<br>permiten a la computadora realizar<br>determinadas tareas.          |
| 2  | Hardware | Conjunto de elementos físicos o<br>materiales que constituyen una<br>computadora o un sistema informático. |
|    | click    | Es la acción de pulsar cualquier botón de<br>un dispositivo de entrada (mouse)                             |

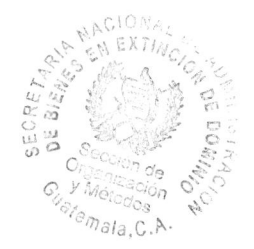

# 7. Validación y Autorización

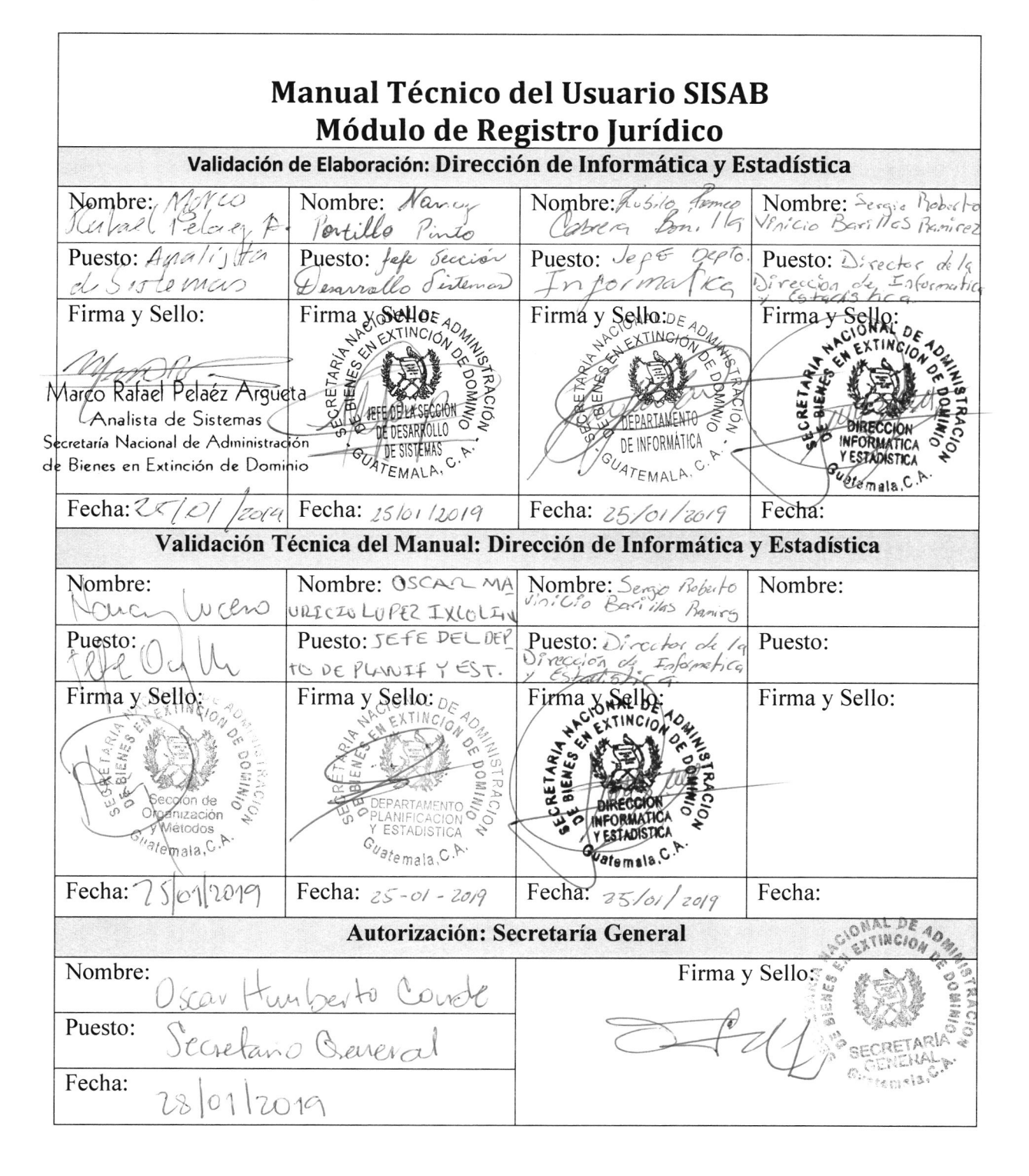

Página 27 | 27